# **M@BIVIS@R**

## Anwendung des KIOSK Modus für Android

Anleitung für **Admins** zur Anwendung des KIOSK Modus auf Android Enterprise Geräten

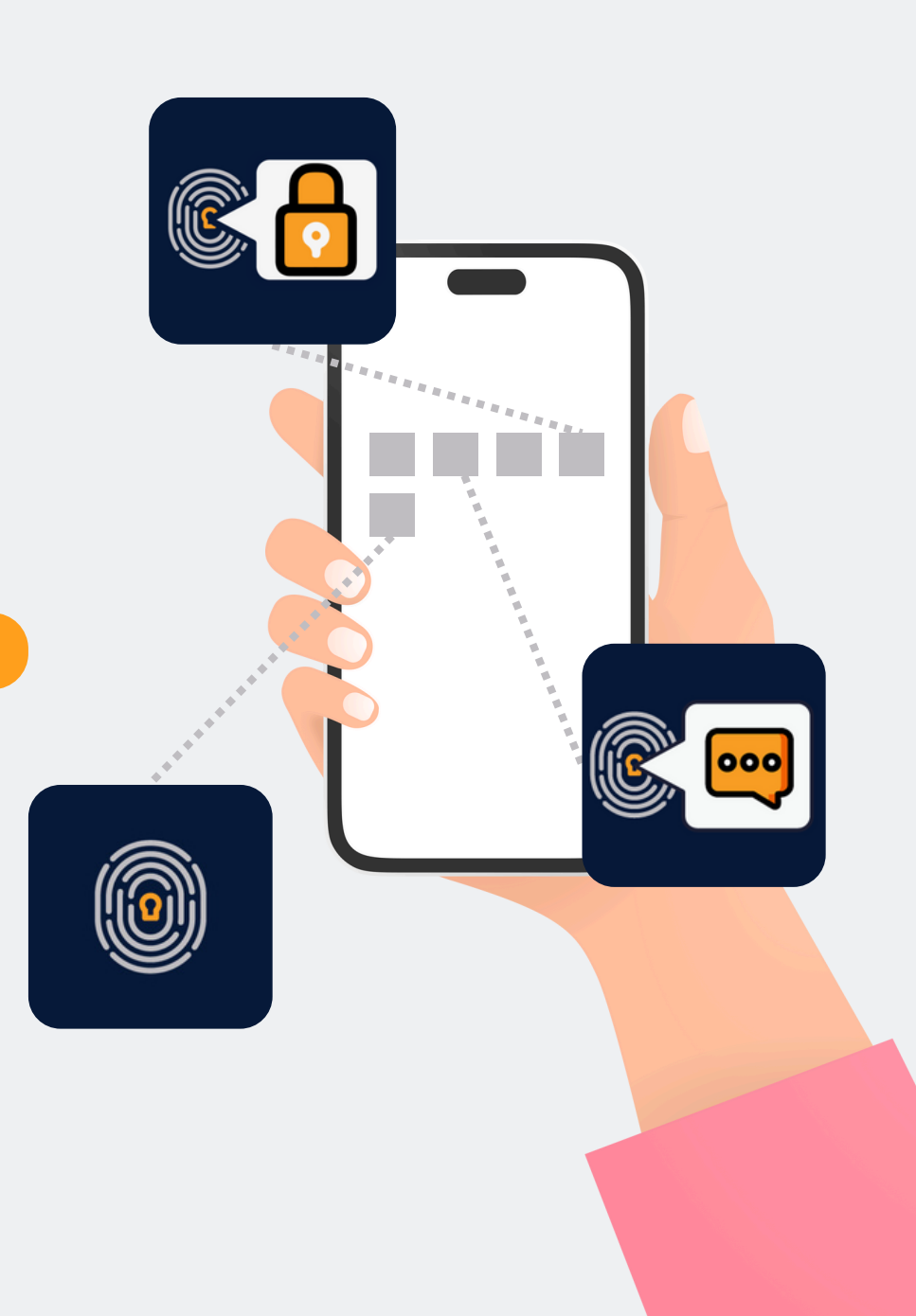

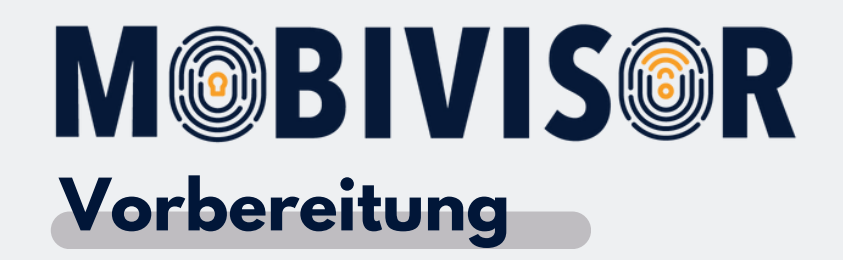

Loggen Sie sich unter Ihrem Admin-Zugang in der MDM-Domain Ihres Unternehmens ein.

#### Schritt 1

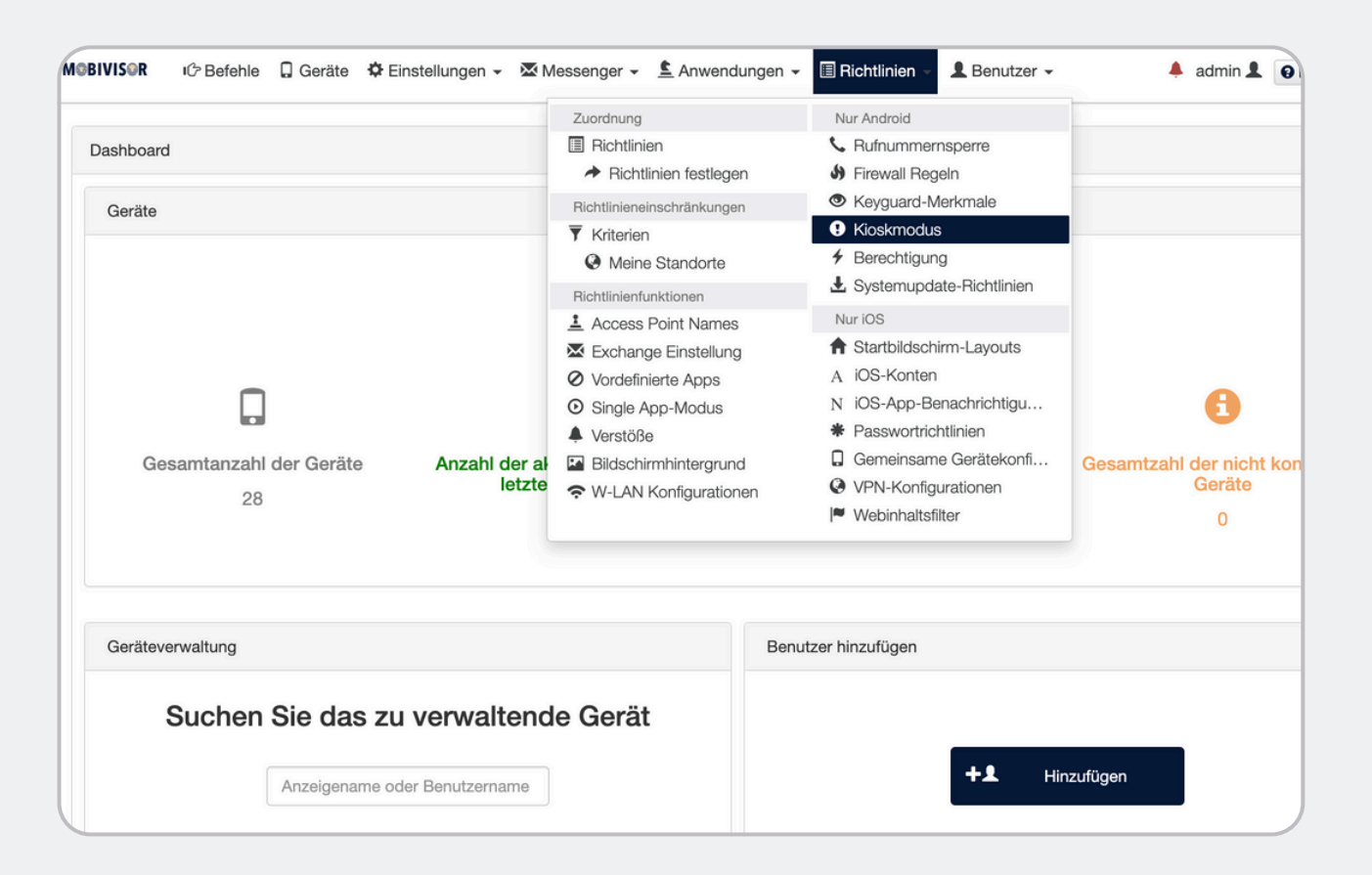

Wählen Sie unter dem Menüpunkt **Richtlinien** Punkt **Kioskmodus** aus.

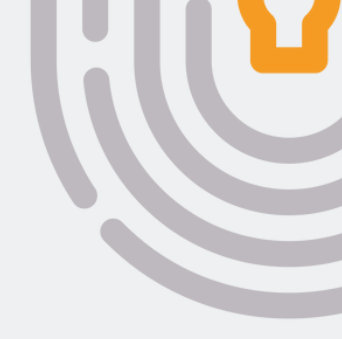

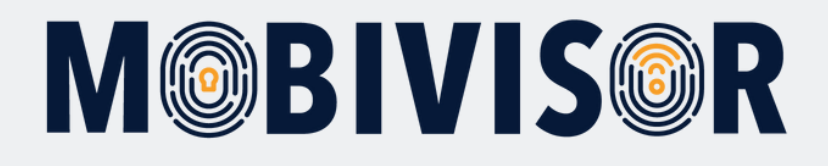

| instellung             | en 👻 Mes                            | senger 👻 🛓 Anv               | vendungen 👻 [               | 🗏 Richtlinien 👻                       | L Benutzer 🗸                  |                             | 🔺 adr                               | min 👤 🧯                       | Hilfe                          |   |
|------------------------|-------------------------------------|------------------------------|-----------------------------|---------------------------------------|-------------------------------|-----------------------------|-------------------------------------|-------------------------------|--------------------------------|---|
| m Android              | Gerät, in welche                    | n nur bestimmte App          | s auf dem Gerät be          | enutzt werden könn                    | ien.                          |                             |                                     |                               | + Hinzufügen                   | • |
| Statusleis<br>erlauben | Übersichts<br>ste taste<br>erlauben | Benachrichtigung<br>erlauben | Sperrbildschirm<br>erlauben | Gerätebesitzer-<br>Kiosk<br>erzwingen | Navigationsleiste<br>erlauben | Task<br>Manager<br>erlauben | Air<br>Command<br>Modus<br>erlauben | Air View<br>Modus<br>erlauben | Edge<br>Funktionen<br>erlauben | , |
| true                   |                                     |                              |                             | false                                 | true                          | true                        | false                               | false                         | false                          |   |
| true                   |                                     |                              |                             | true                                  | true                          | true                        | false                               | false                         | false                          |   |
| true                   |                                     |                              |                             | true                                  | true                          | true                        | false                               | false                         | false                          |   |

Klicken Sie nun auf den Button **Hinzufügen.** 

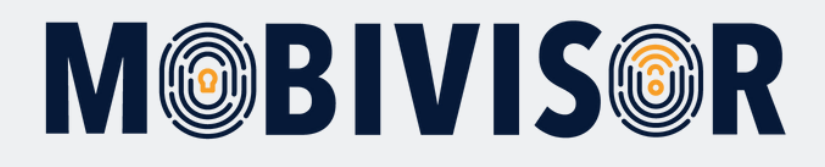

| BIVIS@R IC Befehle 📮 Geräte 🌣 Einstellungen 👻 🔀                         | Messenger -        | ▲ Anwendungen -        | Richtlinien -         | L Benutzer -          | 🐥 admir               | in 👤  |
|-------------------------------------------------------------------------|--------------------|------------------------|-----------------------|-----------------------|-----------------------|-------|
| II Kioskmodus                                                           |                    |                        |                       |                       |                       |       |
| Die Einstellung aktiviert den Kiosk Modus auf einem Android Gerät, in v | welchen nur bestim | mte Apps auf dem Gerät | benutzt werden könn   | en.                   |                       |       |
| Name (*)                                                                |                    | App aut                | omatisch starten:     |                       |                       |       |
| Kioskmodus Android                                                      |                    |                        |                       |                       |                       |       |
| Beschreibung                                                            |                    | Apps: (V               | Vählen Sie die Apps   | aus, die Sie zum Kios | sk Modus hinzufügen m | nöcht |
|                                                                         |                    | ✓ com                  | .adobe.reader         |                       |                       |       |
|                                                                         |                    | le 🗹 com               | sec.android.gallery3d | i                     |                       |       |
| Passwort, um Kiosk zu beenden 👁 🚯                                       |                    | com.                   | .google.android.conta | icts                  |                       |       |
|                                                                         |                    | Com.                   | nfon.cloudya          |                       |                       |       |
| Titel des Kioskmodus                                                    |                    |                        | boryazilim.android.bo | ormdm.app             |                       |       |
| Kioskmodus                                                              | Abfragezuord       | nungen com.            | boryazilim.android.bo | orsecurevoip          |                       |       |
|                                                                         |                    | com.                   | whatsapp              |                       |                       |       |
| Statusleiste erlauben 3                                                 |                    | 🗌 com.                 | facebook.orca         |                       |                       |       |
|                                                                         |                    | com.                   | google.android.talk   |                       |                       |       |
| Sperrbildschirm erlauben 3                                              |                    | 🗌 com.                 | facebook.katana       |                       |                       |       |
|                                                                         |                    | 🗌 com.                 | facebook.system       |                       |                       |       |
|                                                                         |                    | 🗌 com.                 | facebook.appmanage    | er                    |                       |       |
| Gerätebesitzer-Kiosk-spezifische Eins                                   | tellungen          | 🗌 com.                 | sec.enterprise.knox.e | express               |                       |       |
|                                                                         | Join               | 🗌 com.                 | android.chrome        |                       |                       |       |

Geben Sie nun den von Ihnen gewünschten **Namen** des Kioskmodus ein und wählen die **Paketnamen der Apps** aus, welche im Kioskmodus angezeigt werden sollen.

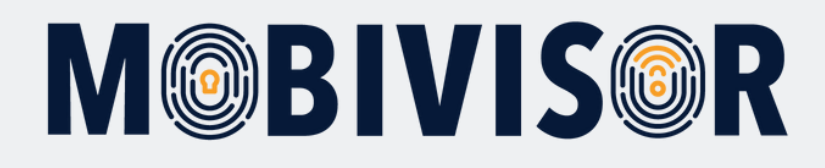

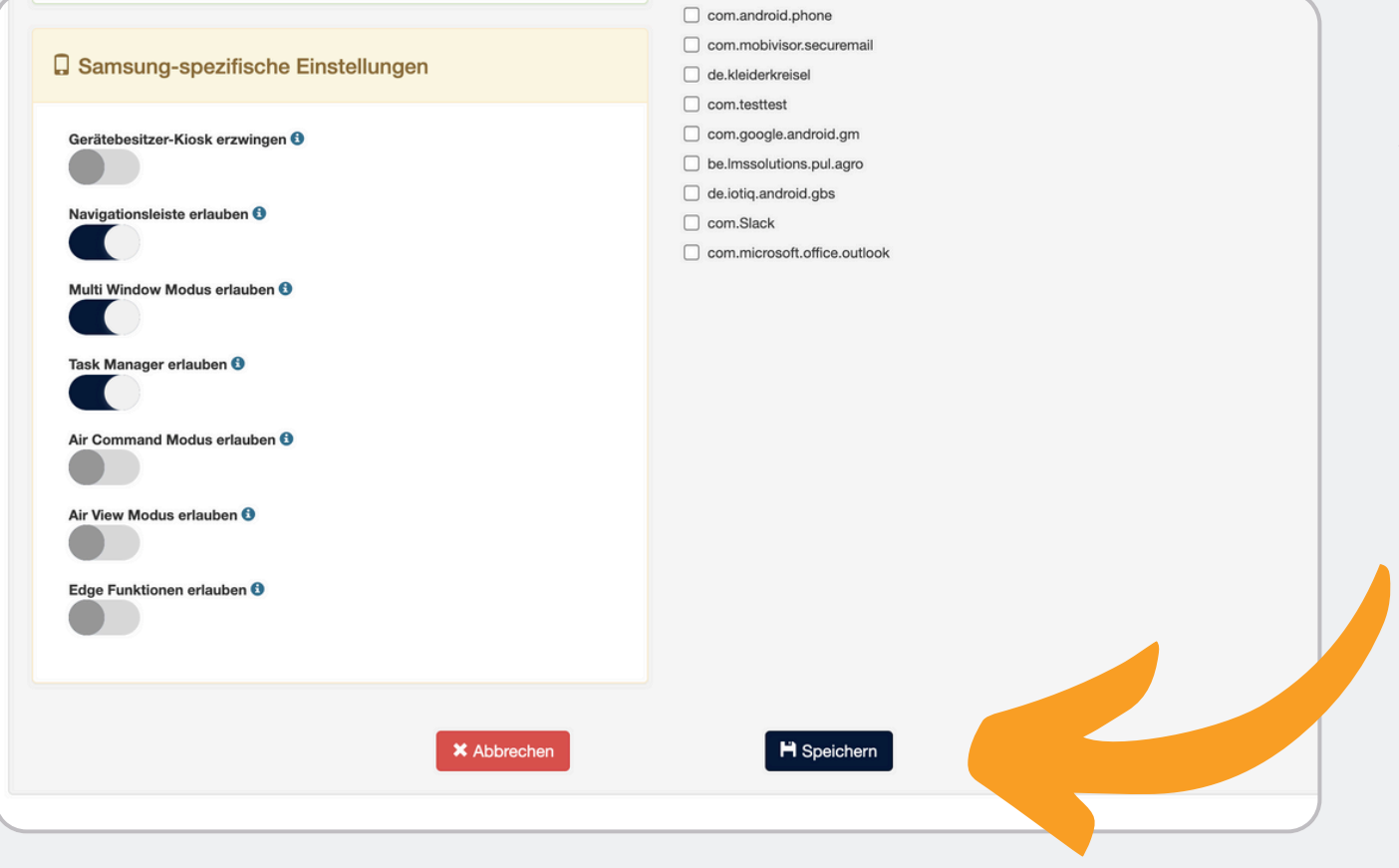

Nehmen Sie weitere gewünschte Einstellungen vor. Danach **speichern** Sie den erstellten Kioskmodus.

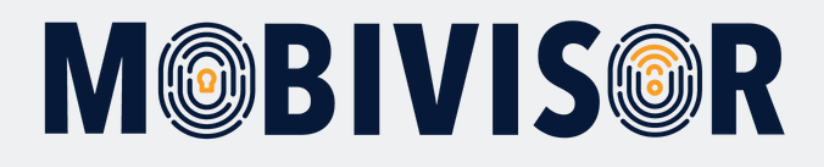

| 🗘 🗘 Befehle 🔒 Geräte 🌣 Einstellungen 🗸 🐱 M                                                                                                    | essenger 👻 🛓 Anwendungen 👻                                                                                                    | 🗏 Richtlinien - 👤 Benutzer -                                                                                                    |                                             | 🐥 adı                                        | min 👤 🖸                                |
|----------------------------------------------------------------------------------------------------|----------------------------------------------------------------------------------------------------|----------------------------------------------------------------------------------------------------|---------------------------------------------|----------------------------------------------|----------------------------------------|
| ellung aktiviert den Klosk Modus auf einem Android Gerät, in we<br>Beschreibung Titel des Statusleiste taste<br>erlauben<br>g Klosk<br>1<br>8 AM<br>DO true | Zuordnung<br>■ Richtlinien festlegen<br>Richtlinieneinschränkungen<br>▼ Kriterien<br>● Meine Standorte<br>Richtlinienfunktionen<br>▲ Access Point Names<br>■ Exchange Einstellung<br>● Vordefinierte Apps<br>● Single App-Modus<br>▲ Verstöße<br>■ Bildschirmhintergrund<br>◆ W-LAN Konfigurationen | Nur Android<br>Rufnummernsperre<br>Firewall Regeln<br>Keyguard-Merkmale<br>Kioskmodus<br>Berechtigung<br>Systemupdate-Richtlinien<br>Nur IOS<br>Startbildschirm-Layouts<br>A iOS-Konten<br>N iOS-App-Benachrichtigu<br>Passwortrichtlinien<br>Gemeinsame Gerätekonfi<br>VPN-Konfigurationen<br>Webinhaltsfilter | Task<br>Manager<br>erlauben<br>true<br>true | Air<br>Command<br>Modus<br>erlauben<br>false | Air View<br>Modus<br>erlauben<br>false |
| sk true                                                                                                    |                                                                                                    | true true                                                                                                    | true                                        | false                                        | false                                  |
| sk true                                                                                                    |                                                                                                    | false true                                                                                                    | true                                        | false                                        | false                                  |

Wählen Sie nun unter dem Menüpunkt **Richtlinien** ebenfalls die **Richtlinien** aus.

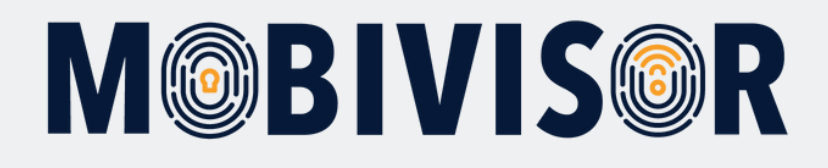

| Anwendun                             | gen 👻 🗐 Richtlinien 👻 💄 Benutzer 👻            | 🔺 admin 👤 😧 Hilfe                                                                             |
|--------------------------------------|-----------------------------------------------|-----------------------------------------------------------------------------------------------|
|                                      | -                                             | Datenschutzrichtlinien hinzufügen -                                                           |
| ktion (Mobiles                       | Netzwerk, Kamera usw.) verwendet werden kann. |                                                                                               |
| ×                                    | Q Betriebssystem                              | ×                                                                                             |
|                                      | Alle 🖷 🗯                                      |                                                                                               |
|                                      | Kriterien                                     | Aktionen                                                                                      |
| us erlauben<br><mark>erlauben</mark> | Standort: Bundesterritorium Kuala Lumpur      | Kopieren 🗋 Zugewiesen 🖍 Bearbeiten 🛗 Löschen                                                  |
|                                      | Immer                                         | <ul> <li>▶ Kopieren</li> <li>▶ Zugewiesen</li> <li>▶ Bearbeiten</li> <li>▶ Löschen</li> </ul> |
|                                      |                                               |                                                                                               |

Fügen Sie eine **neue Richtlinie** hinzu.

**Hinweis:** Sie können den KIOSK Modus auch zu einer bestehenden Richtlinie hinzufügen. Wählen Sie hierfür einfach **Bearbeiten**.

Die weiteren Schritte bleiben gleich.

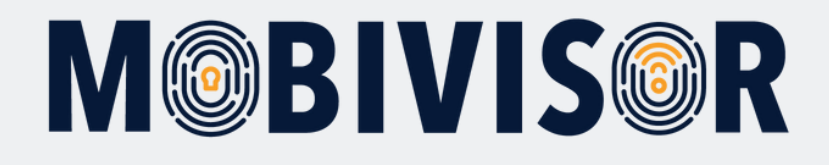

| M@BIVIS©R     | IC Befehle     | Geräte | Cinstellungen - | Messenger -           | L Anwendu    | ingen +    | Richtlinien -     | L Benutzer - |
|---------------|----------------|--------|-----------------|-----------------------|--------------|------------|-------------------|--------------|
| III Richtlini | ennamen eingel | ben    |                 |                       |              |            |                   |              |
| × Abbred      | hen            |        |                 |                       | < z          | lurück     | > Weiter          |              |
|               |                |        |                 |                       | 0%           | 6          |                   |              |
|               |                |        |                 |                       | Betriebss    | ystem(*)   |                   |              |
|               |                |        |                 | Android iOS           | B Device Ov  | wner Work  | Profile (Android) |              |
|               |                |        |                 |                       | Name der I   | Richtlinie |                   |              |
| Kiosk         | Richtlinie     |        |                 |                       |              |            |                   |              |
|               |                |        |                 |                       |              |            |                   |              |
|               |                |        | © C             | opyright 2018 Alle Re | echte vorbel | nalten En  | twickelt von IOTI | Q GmbH.      |
|               |                |        |                 |                       |              |            |                   |              |
|               |                |        |                 |                       |              |            |                   |              |
|               |                |        |                 |                       |              |            |                   |              |
|               |                |        |                 |                       |              |            |                   |              |
|               |                |        |                 |                       |              |            |                   |              |

Legen Sie eine neue Richtlinie für Ihre Geräte an.

Wählen Sie für Geräte die im **COBO Modus** betrieben werden (reine Unternehmensgeräte) **"Android"** für Ihre neue Richtlinie aus.

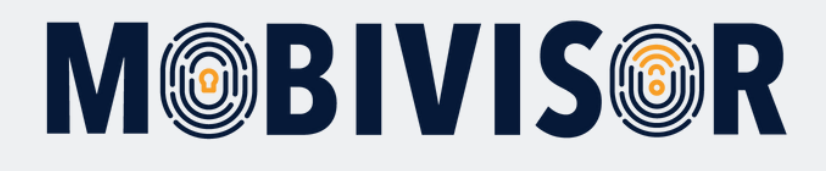

| Abbrechen                 |                          |                             | < Zurück > Weiter      |
|---------------------------|--------------------------|-----------------------------|------------------------|
|                           | 50%                      |                             |                        |
| Android 🗯 iOS 🌩           | Device Owner Work Profil | e (Android)                 |                        |
|                           |                          |                             | 🕻 Knox API Zuordnung   |
| Q kiosk                   |                          | ×                           |                        |
| III Softwareeinstellungen |                          | Unterstützte                |                        |
| Feature                   | ļt                       | Versionen (1)               | Aktionen               |
| Kioskmodus                | CO-WP 👤 🚔 🗍s             | Samsung API                 | Kioskmodus Android V 🗙 |
| Sonstige                  |                          |                             |                        |
| Feature                   | 11                       | Unterstützte<br>Versionen 3 | Aktionen               |

#### Suchen Sie bei den einzuschränkenden Funktionen nach den Kioskmodus-Einstellungen und wählen Sie den eben erstellten Kioskmodus aus.

Danach klicken Sie auf **Weiter.** Zum Schluss speichern Sie Ihre Richtlinie.

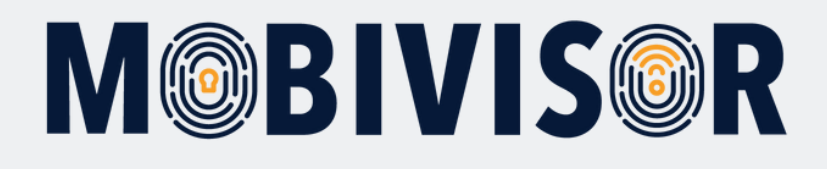

| te 🌣 Eir | nstellungen 👻 🖾 Messenger 👻 🛓 Anwendung                     | en 👻 🔳 Richtlinien 👻  | L Benutzer -                                               |
|----------|-------------------------------------------------------------|-----------------------|------------------------------------------------------------|
|          |                                                             |                       | Benutzer                                                   |
|          | Registrierte                                                | Geräte                | Gruppen<br>▲ Gruppen<br>Rollen<br>✦ Hinzufügen<br>i≣ Liste |
|          |                                                             |                       | Audit<br>Q. Audit                                          |
| räte     | Anzahl der aktiven Geräte in den<br>letzten 8 Stunden<br>10 | Gesamtanzahl der<br>0 | Verstöße Gesamtzah                                         |

Sie können die **Kioskmodus-Richtlinie** nun über den Punkt **Richtlinien** zu ihrer **Gruppe** hinzufügen.

Gehen Sie dafür zunächst auf den Menüpunkt **Benutzer** und wählen **Gruppen** aus.

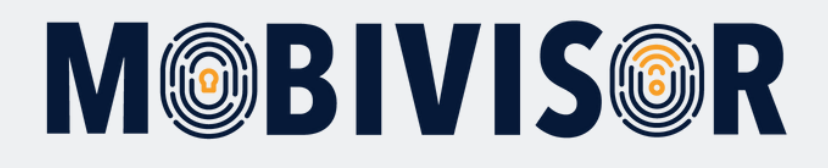

| tellungen 👻 🕅                  | Aessenger 🗸 💄 Anwendungen 🗸 🗏 Ri                                                                                                    | ichtlinien - L Benutzer -           | 🔺 admin 👤 🕢 Hilfe 🕅 D               |
|--------------------------------|----------------------------------------------------------------------------------------------------|-------------------------------------|-------------------------------------|
| ×                              |                                                                                                    | C Ldag                              | p-Gruppen synchronisiere Hinzufügen |
| 3enutzer in der<br>Gruppe      | Anwendungen                                                                                                    | Richtlinien                         | Aktionen                            |
| Gesamt<br>0<br>Administratoren | Adobe Acrobat Reader: PDF bearb<br>Letzte Version<br>Cloudya Letzte Version<br>Notepad - einfache Notizen<br>Letzte Version<br>Letzte Version<br>Le | Roaming erlaubt / nicht erlaubt 	 😢 | Kopieren <u>Bearbeiten</u> Löschen  |
| Gesamt<br>0<br>Administratoren | Secure Exchange Letzte Version<br>MobiVisor Messaging Letzte Version<br>MobiAdmin Letzte Version                                                                                                    | Keine Richtlinien                   | Kopieren 🖍 Bearbeiten ា Löschen     |

In der Übersicht sehen Sie alle Ihre Gruppen.

Gehen Sie nun zu der Gruppe, auf die Sie den KIOSK Modus anwenden wollen und **klicken Sie auf bearbeiten.** 

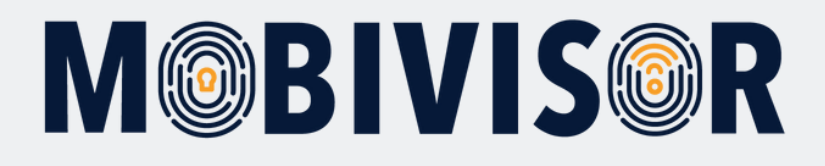

| JUIJOR     | 心 Befehle             | Geräte       | 🌣 Ein      | stellungen   | <ul> <li>Mes</li> </ul> | senger -   | L Anwend    | lungen 👻   | I Rich        | tlinien 👻   | L Benut  | zer 👻      |       |
|------------|-----------------------|--------------|------------|--------------|-------------------------|------------|-------------|------------|---------------|-------------|----------|------------|-------|
| Gruppen    |                       |              |            |              |                         |            |             |            |               |             |          | 2          | 5 Lda |
| Q Such     | ne                    |              |            | ×            |                         |            |             |            |               |             |          |            |       |
| Gruppentyp | Gruppenzu             | gehörigkeit  | ↓1 Ben     | utzer in der | Gruppe                  | Anwe       | ndungen     |            |               |             | Richtlin | nien       | A     |
| Lokal      | Android Gru           | ppe          | 0 Ge       | samt         |                         | Es wu      | rden noch k | eine Anwen | dungen hin    | zugefügt    | Keine R  | ichtlinier | n I   |
|            |                       |              | U          | Administrato | oren                    |            |             |            |               |             |          |            |       |
| Benutzer   | Anwendunge            | en 🛄 Arbeits | sprofilanw | vendungen    | * Richtlinie            | n 📰 Gruppe | e 💙 Admir   | istratoren | Anwend        | dung Zugrif | fsebene  |            |       |
| Benutzer   | Anwendunge     Gesamt | en 🏼 Arbeits | sprofilanw |              | * Richtlinie            | n 🔚 Gruppe | e ❤ Admir   | stratoren  | Anwend Anwend | dung Zugrif | fsebene  | ĸ          | ٩     |

Sie befinden sich nun in der Bearbeitungsübersicht.

Klicken Sie den Tab **"Richtlinien"** an.

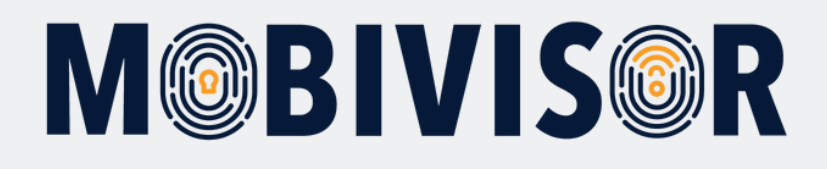

| aruppe    | Anwe   | ndungen                                                        | Richtlinien                        | Aktionen                              |
|-----------|--------|----------------------------------------------------------------|------------------------------------|---------------------------------------|
| ren       |        | Adobe Acrobat Reader: PDF bearb<br>tzte Version                | Roaming erlaubt / nicht<br>erlaubt | Kopieren 🖍 Bearbeiten <u> Löschen</u> |
| n * Richt | linien | 📰 Gruppe 🛛 💙 Administratoren 🛛 🔒 Anwendung Zu                  | ıgriffsebene                       | X Abbrecher                           |
| bssystem  |        | Eigenschaften                                                  | Kriterien                          | Hinzufügen                            |
| d         |        | Kioskmodus Kioskmodus Android                                  | Immer                              | <b>+</b> <u>Hinzufügen</u>            |
| d         |        | Aktivierte Systemanwendungen<br>com.google.android.apps.photos | Immer                              | + Hinzufügen                          |

Fügen Sie die erstellte KIOSK-Richtlinie über den Button **"Hinzufügen"** zu der betreffenden Gruppe hinzu.

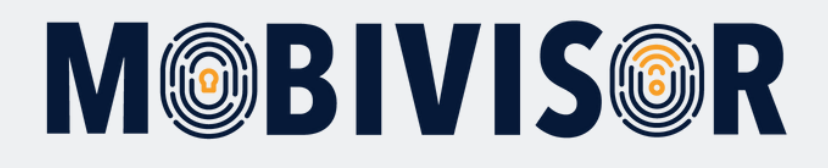

| e 🛛 Geräte ⊀     | Einstellung             | en 👻 Messe    | enger 👻 🛓 Anwendungen 🗸                         | - 🗏 Richtlinien -   | L Benutzer -  | 🐥 adr               |  |  |
|------------------|-------------------------|---------------|-------------------------------------------------|---------------------|---------------|---------------------|--|--|
|                  |                         |               |                                                 |                     | CL            | dap-Gruppen synchro |  |  |
|                  | ×                       |               |                                                 |                     |               |                     |  |  |
| zugehörigkeit 🏌  | Benutzer in d           | er Gruppe     | Anwendungen                                     |                     | Richtlinien   | Aktionen            |  |  |
| iruppe           | 0 Gesamt<br>0 Administr | atoren        | Es wurden noch keine Anwei                      | ndungen hinzugefügt | Kiosk Modus 🙁 | 💕 Kopieren 💉 Be     |  |  |
| gen 🗰 Arbeitspro | filanwendunger          | * Richtlinien | Gruppe V Administratoren                        | Anwendung Zugri     | ffsebene      |                     |  |  |
|                  | Betrie                  | bssystem      | Eigenschaften                                   | к                   | riterien      |                     |  |  |
|                  | iOS                     |               | Blacklisted Applikationen<br>com.apple.podcasts |                     | Immer         |                     |  |  |
|                  | Android                 |               | Kioskmodus Kioskmodus And                       | roid                | Immer         |                     |  |  |
|                  |                         |               |                                                 | _                   |               |                     |  |  |

Nun sollte Ihnen die erstellte KIOSK-Richtlinie unter dem Punkt
"Richtlinien" in der gewählten Gruppe angezeigt werden.

Sie können diese Übersicht nun verlassen.

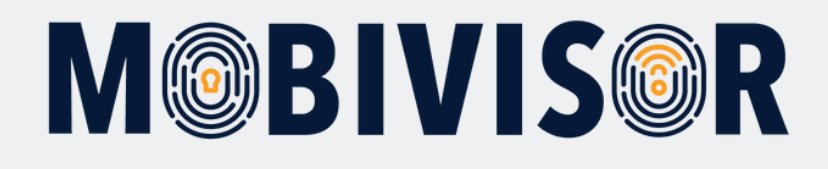

|                                                |    |                     |      |                        |     | Gehen<br><b>Geräte</b>                |
|------------------------------------------------|----|---------------------|------|------------------------|-----|---------------------------------------|
| 5 Inaktiv                                      |    |                     |      | F                      | Rep | Dort k<br>Geräte<br>betref<br>filtern |
| Benutzer                                       |    | 🗙 🏴 Grupp           | oe 🗸 | Android Gruppe         |     |                                       |
| Anzeigename                                    | lt | Registrierungsdatum | ţţ   | Letzte Verbindungszeit | ţ   |                                       |
| Samsung Galaxy XCover6 Pro<br>Android Gruppe Q |    | 18/09/2024 14:17    |      | 18/11/2024 10:56       |     |                                       |
|                                                |    |                     |      |                        |     |                                       |

Gehen Sie nun zum Tab **Geräte.** 

Dort können Sie nach den Geräten in der betreffenden Gruppe filtern.

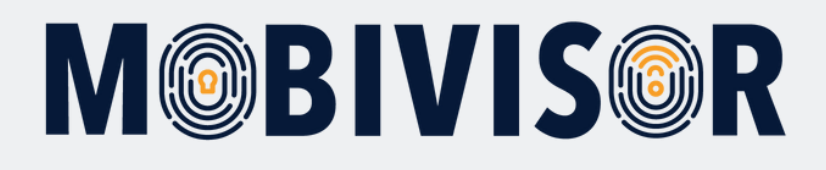

| Detaillierte Statistiken |                                |                                            |  |  |  |
|--------------------------|--------------------------------|--------------------------------------------|--|--|--|
| III Registrierte Ger     | äte 34 Gesamt 9 Aktiv 0 Halb a | ktiv 25 Inaktiv                            |  |  |  |
|                          |                                |                                            |  |  |  |
| Q Beliebig               | ×                              | <b>Q</b> Benutzer                          |  |  |  |
| Aktionen 🗲 👻 🧧           | Device is selected             |                                            |  |  |  |
| Select Filtered (34)     | Betriebssystem 11              | Anzeigename                                |  |  |  |
|                          | Android Enterprise             | Samsung Galaxy XCover6<br>Android Gruppe Q |  |  |  |
|                          | Android Entorprise             | Tim                                        |  |  |  |

Haken Sie nun alle Geräte der Gruppe an. Es erscheint der Button **"Aktionen"**. Klicken Sie diesen an.

| 🔹 🔹 Aktualisiere Richtlinien + Apps                                 | 11 | Anzeigename 11                                                                                                    | Registrierungsdatum | Letzte Verbi |
|---------------------------------------------------------------------|----|----------------------------------------------------------------------------------------------------|---------------------|--------------|
| 🗣 🔹 APP-Aktualisierung                                              | ÷  | Samsung Galaxy XCover6 Pro<br>Android Gruppe Q                                                                                   | 18/09/2024 14:17    | 18/11/2024   |
| <ul> <li>d Debuglogs</li> <li>Missing data altradicional</li> </ul> | *  | Tim<br>Tim's group Q                                                                                                    | 06/05/2024 12:06    | 18/11/2024   |
| Kloskmodus aktualisieren                                            | 2  | Alina (Apfelphone)<br>Startkonfig Q                                                                                              | 22/08/2024 15:55    | 18/11/2024   |
| Passwortänderung erzwingen                                          | •  | Toni (iPad von Toni)                                                                                                    | 10/01/2023 11:05    | 18/11/2024   |
| 🗣 🗯 Richtlinien aktualisieren                                       | •  | admin (iPhone Toni)<br>Test Q                                                                                                    | 26/03/2024 10:27    | 18/11/2024   |
| 🖶 🗯 Sitzung erneuern                                                | *  | Sven Noack (IOTIQ Work)<br>Android Geräte Q<br>Svens Gruppe Q<br>IOS Datenschutzvorlage Q<br>Geschäftsführung Q<br>Startkonfig Q | 06/01/2022 10:27    | 18/11/2024 ( |
| 🛉 🗯 Standortanfrage                                                 |    |                                                                                                    |                     |              |
| 🕈 🗯 Statusanforderung                                               |    |                                                                                                    |                     |              |
| aus dem System löschen                                              | 1  | Amy (teetee why phone)                                                                                                    | 14/11/2023 10:11    | 18/11/2024   |
| ■ iOS                                                               | 1  | Sven Noack (LNWSN)                                                                                                    | 17/04/2024 16:48    | 18/11/202/   |

Der Button klappt sich aus und zeigt verschiedene Befehle. Wählen Sie hier **"Richtlinien aktualisieren"**. Mit diesem Befehl wird die **KIOSK Richtlinie** auf alle Geräte angewandt.

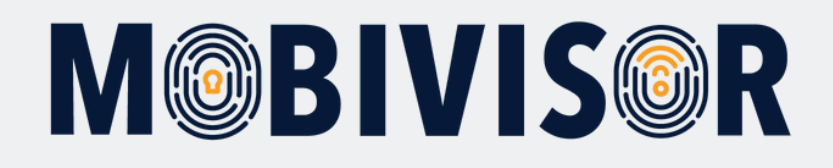

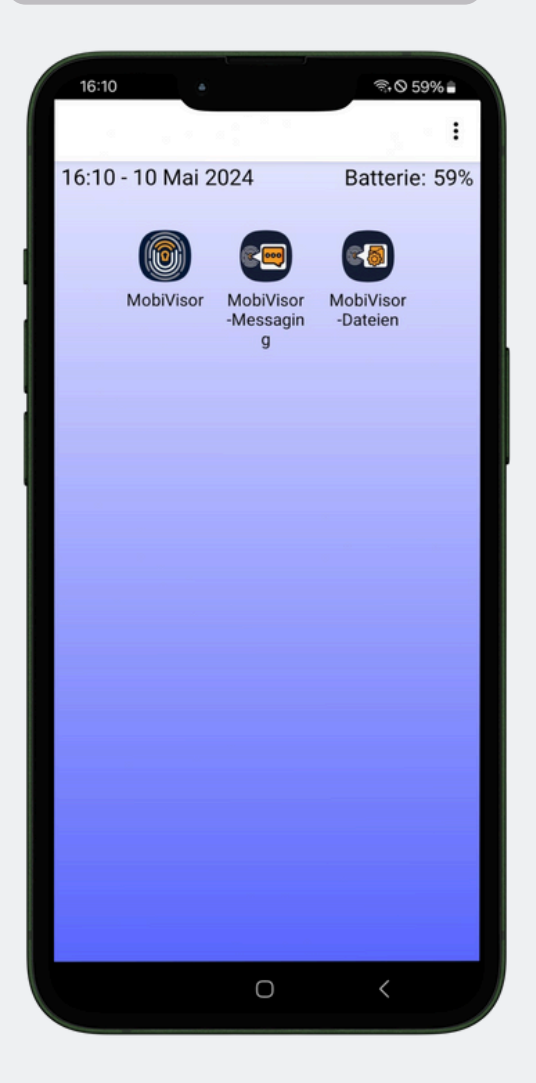

Der Device Owner KIOSK Modus sieht auf dem Gerät nun so aus.

Es werden nur noch die Apps angezeigt, die Sie für den KIOSK Modus definiert haben.

Wenn Sie die Benachrichtigungsleiste deaktiviert haben, wird diese ebenfalls ausgeblendet.

#### Hinweise zum KIOSK Modus

- Auf Samsung Geräten können Sie auch den Samsung KIOSK Modus aktivieren
- Damit ein App im KIOSK Modus erscheint, muss diese zuvor auch auf dem Gerät installiert worden sein
- Im KIOSK Modus werden Einstellungen und Co. nicht deaktiviert sondern nur versteckt

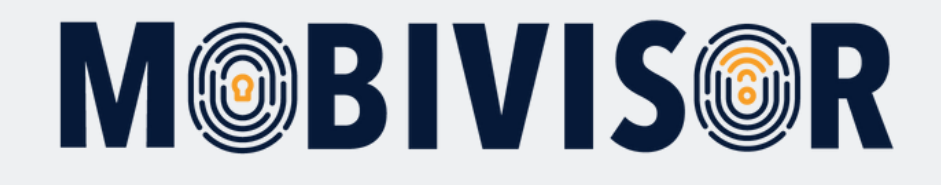

### Haben Sie Fragen?

**Oder benötigen Sie unsere Hilfe?** Kein Problem, unser Team ist gerne für Sie da.

**Rufen Sie uns an unter:** Tel:0341 991601 42

**Oder schreiben Sie eine Mail an:** mds@iotiq.de